1. Lépj be az iskolai postafiókodba! (nlg.hodtav.hu/Levelezés), ahová kaptál egy értesítést arról, hogy bevettek egy csoportba. Kattints a kék gombrą!

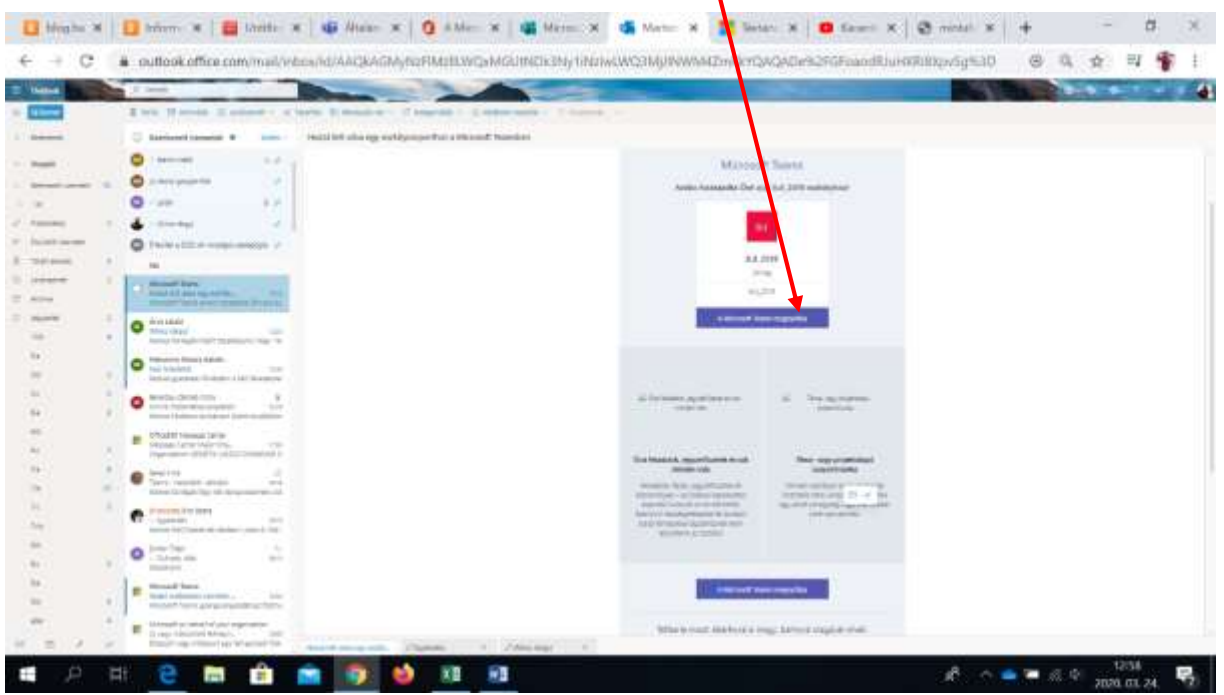

## 2. Kattints a Webalkalmazás használata gombra

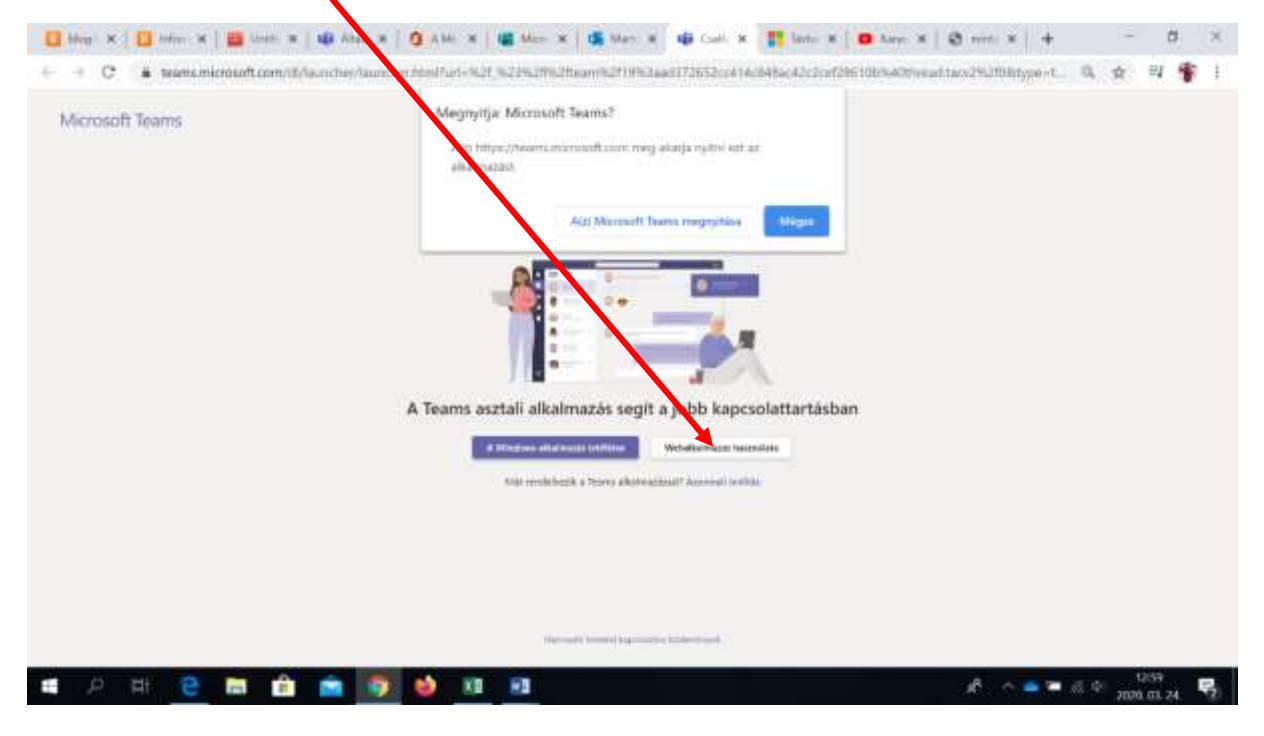

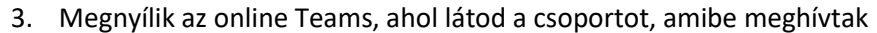

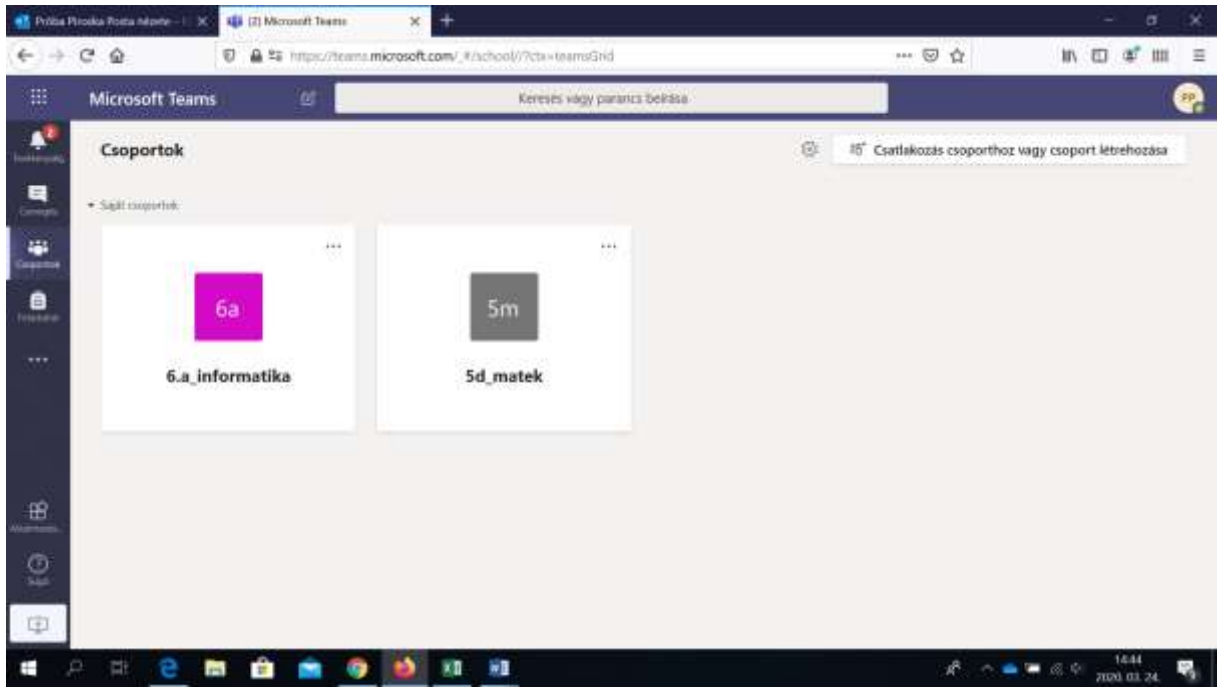

4. Kattints a csoportra! Ide írhatsz üzenetet.

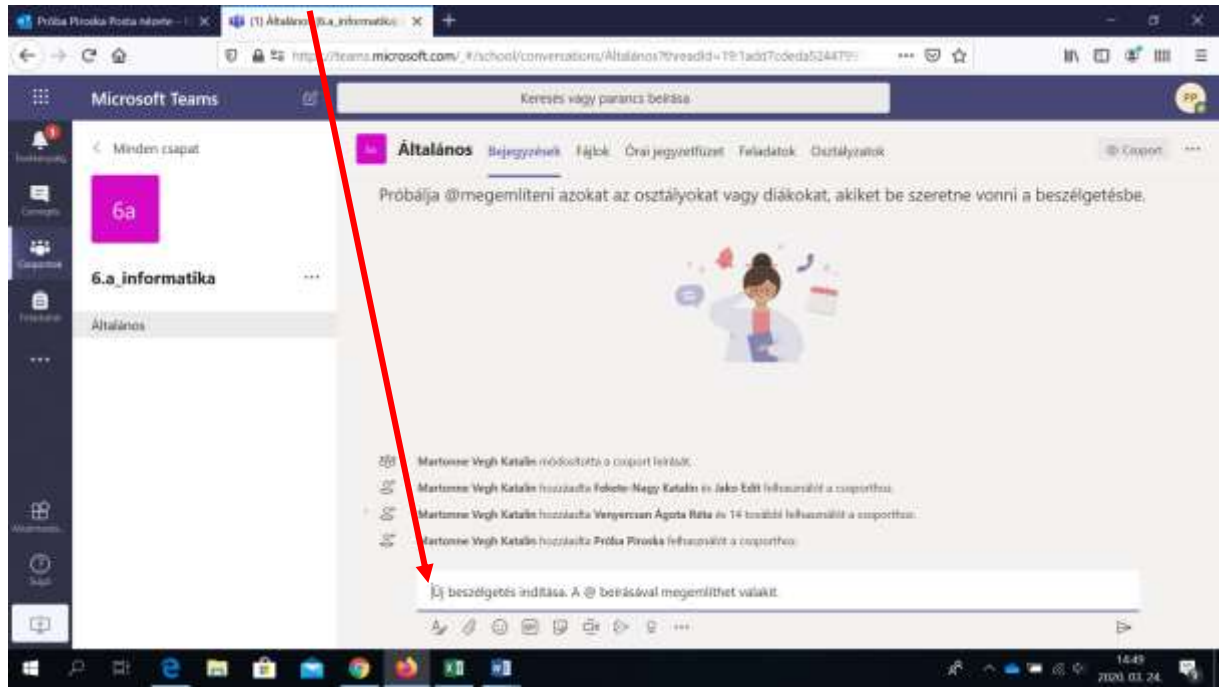